## Συνοπτικές οδηγίες σύνδεσης στην διαδικτυακή εκδήλωση παρουσίασης κατευθύνσεων σπουδών του τμήματος Πολιτικών Μηχανικών ΔΠΘ

Για τη σύνδεση σας στην τηλεδιάσκεψη – εκδήλωση παρουσίασης των κατευθύνσεων σπουδών του τμήματος Πολιτικών Μηχανικών θα χρειαστείτε τον παρακάτω σύνδεσμο:

https://civil-duth.webex.com/civilduth/onstage/g.php?MTID=e375d99740003ce5d51f816280f657d76

Μετά την επιλογή του συνδέσμου θα εμφανιστή στο προεπιλεγμένο πρόγραμμα περιήγησης του υπολογιστή σας (Browser) η παρακάτω σελίδα σύνδεσης στην τηλεδιάσκεψη:

| usco Webe                              | x For                                                                                                    | ΔΠΘ / Τμήμα Πο                                         | λιτικών Μηχανικών    | ν / Νησίδα Η/         |
|----------------------------------------|----------------------------------------------------------------------------------------------------|--------------------------------------------------------|----------------------|-----------------------|
| Event Infor                            | mation: Παρουσίαση - Ενημέρωση κατευθύ                                                                      | ύνσεων 2020                                            |                      | English - Athens Time |
| Event status:                          | Started                                                                                                    | Join Event Now                                         |                      |                       |
| Date and time:                         | Tuesday, October 6, 2020 5:00 pm<br>Greece Summer Time (Athens, GMT+03:00)<br>Change time zone              | To join this event, provide the following information. |                      |                       |
| Duration:                              | 3 hours                                                                                                    | First name:                                            |                      |                       |
| Description:                           | Εκδήλωση ενημέρωσης κατευθύνσεων 2020 τμήματος<br>Πολιτικών Μηχανικών ΔΠΘ                                   | Last name:                                             |                      | 2                     |
|                                        |                                                                                                    | Email address:                                         |                      |                       |
|                                        |                                                                                                    | Event password:                                        |                      |                       |
| By joining this ev<br>Privacy Statemer | ent, you are accepting the Cisco Webex $\underline{\mathrm{Terms}}$ of Senace and $\underline{\mathrm{ns}}$ |                                                        |                      |                       |
|                                        |                                                                                                    |                                                        | Join New 3           |                       |
|                                        |                                                                                                    |                                                        | - Join hy howser NEW |                       |
|                                        |                                                                                                    |                                                        | - want of manual man |                       |
|                                        |                                                                                                    |                                                        |                      |                       |

Στην οθόνη αυτή πρέπει να ελέγξετε / πληκτρολογήσετε τα εξής:

- Σιγουρευτείτε ότι η εκδήλωση έχει ξεκινήσει. Δεν μπορείτε να συνδεθείτε σε ένα δωμάτιο τηλεδιάσκεψης η οποία δεν έχει ακόμα ενεργοποιηθεί – ξεκινήσει. Η εκδήλωση της Τρίτης είναι προγραμματισμένη για τις 17:00 και το δωμάτιο θα ενεργοποιηθεί 30 λεπτά νωρίτερα (στις 16:30) ώστε να υπάρχει αρκετός χρόνος για να συνδεθούν άτομα που μπορεί να αντιμετωπίσουν κάποιο τεχνικό πρόβλημα. Εάν προσπαθήσετε να συνδεθείτε ενώ το δωμάτιο δεν είναι ενεργοποιημένο, στο Event status (1) θα αναγράφεται η ένδειξη "Not Started". Σε αυτή την περίπτωση δοκιμάστε λίγο αργότερα.
- 2) Να πληκτρολογήσετε τα στοιχεία σας στην περιοχή 2. Πληκτρολογήστε το Όνομα, Επίθετο και ακαδημαϊκό email. Μπορείτε, και σας το προτείνουμε, να χρησιμοποιήσετε Ελληνικούς χαρακτήρες για το όνομα και το επίθετο. Στο πεδίο «Event Password» δεν πρέπει να πληκτρολογήσετε τίποτα. Πρέπει να αφήσετε αυτό που έχει ήδη γραμμένο μέσα και εμφανίζεται με «τελίτσες». Ο

κωδικός σύνδεσης στην τηλεδιάσκεψη είναι ενσωματωμένος στο σύνδεσμο που σας έχει δοθεί και το πεδίο είναι ήδη ενημερωμένο. Σε περίπτωση που κατά λάθος το σβήσετε, πατήσετε κάτι, ή τροποποιηθεί από την αυτόματη συμπλήρωση του email σας, ο κωδικός που πρέπει να πληκτρολογήσετε είναι ο civil-2020.

3) Να πατήσετε το κουμπί Join Now (3) ώστε να ξεκινήσει η σύνδεση σας.

Με το που πατήσετε το Join Now, το σύστημα θα ελέγξει αν έχει χρησιμοποιηθεί ξανά η πλατφόρμα Cisco Webex Events στον υπολογιστή σας. Επειδή πιθανότατα δεν έχει χρησιμοποιηθεί ξανά, θα σας ζητήσει – προτείνει να ενσωματώσετε τις λειτουργίες του Cisco Webex Events στον browser σας. Αν δεν θέλετε να κάνετε κάτι τέτοιο μπορείτε να επιλέξετε το «**Run a temporary application**» που υπάρχει διαθέσιμο στην οθόνη οπότε και θα κατέβει στον υπολογιστή σας μια μικρή εφαρμογή που μπορεί να χρησιμοποιηθεί μια φορά και δεν θα εγκαταστήσει τίποτε στο pc σας. Αν επιλέξετε αυτόν τον τρόπο σύνδεσης, κάθε φορά που προσπαθείτε να συνδεθείτε σε μία τηλεδιάσκεψή Cisco Webex Events θα εμφανίζεται το ίδιο παράθυρο και θα ακολουθείτε την ίδια διαδικασία. Για την τηλεδιάσκεψη της Τρίτης και για τις ανάγκες των οδηγιών αυτών επιλέξαμε το «**Run a temporary application**».

Με το που κάνετε κλικ στο «Run a temporary application» θα ξεκινήσει να κατεβαίνει μια εφαρμογή την οποία πρέπει όταν ολοκληρωθεί να την τρέξετε.

Όπως φαίνεται και στην επόμενη οθόνη το μόνο που έχετε να κάνετε πλέον είναι να πατήσετε το «Join Event» και να συνδεθείτε.

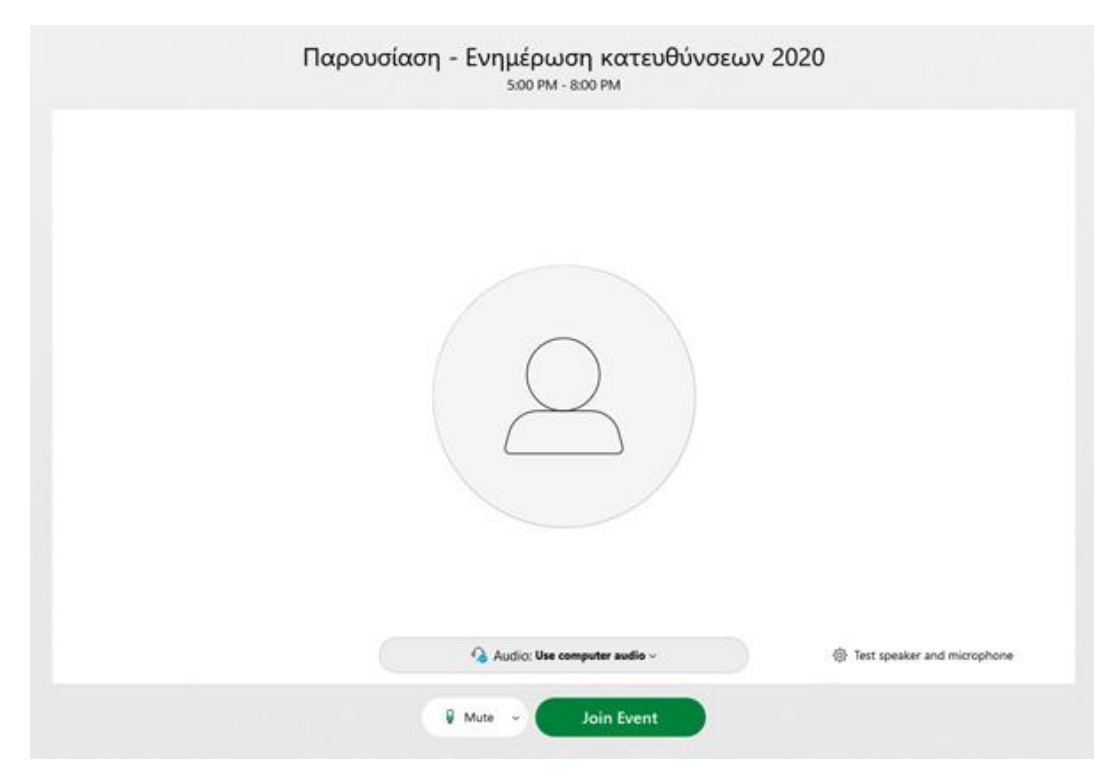

Η κεντρική οθόνη της τηλεδιάσκεψης φαίνεται παρακάτω:

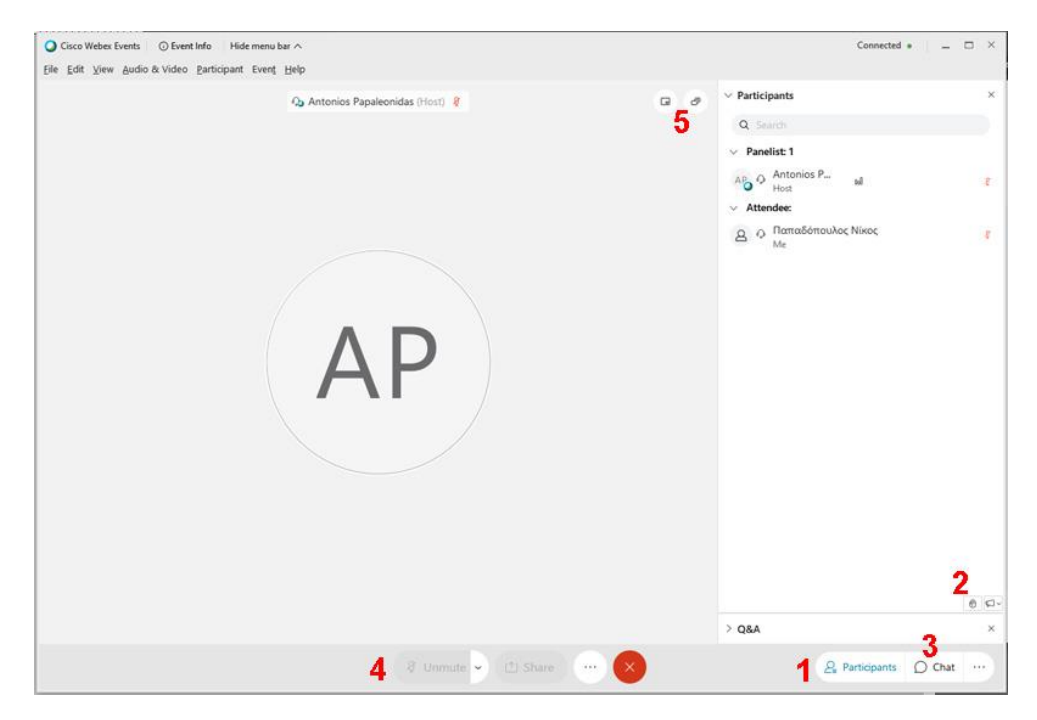

Στην οθόνη αυτή μπορείτε (και σας προτείνουμε) να κάνετε τα εξής:

Να εμφανίσετε τη **λίστα των συμμετεχόντων** (1) ώστε να μπορείτε να χρησιμοποιήσετε το **«Χεράκι»** (2) για να μπορείτε να ζητήσετε το λόγο. Στο σημείο αυτό πρέπει να αναφέρουμε ότι όλοι οι φοιτητές θα συνδεθούν στην τηλεδιάσκεψη με τα μικρόφωνα τους απενεργοποιημένα ώστε να μην υπάρχουν μικροφωνισμοί και θόρυβοι κατά την διάρκεια των παρουσιάσεων. Όποιος φοιτητής θέλει να πάρει το λόγο, να ρωτήσει κάτι, να αναφέρει κάτι ή να κάνει κάποια τοποθέτηση το μόνο που έχει να κάνει είναι να πατήσει το **«Χεράκι»** (2) και οι συντονιστές της εκδήλωσης θα του δώσουν το λόγο. Μόλις ο φοιτητής πάρει το λόγο θα μπορεί να χρηστεί το μικρόφωνο του από την **επιλογή 4**.

Επιπλέον μπορείτε να ενεργοποιήσετε τη **συνομιλία (chat – 3)** ή/και να αλλάξετε τη διάταξη εμφάνισης των παραθύρων – καμερών από την επιλογή **διάταξης (5).** 

Η πλατφόρμα Cisco Webex Events λειτουργεί χωρίς κανένα πρόβλημα σε κάθε υπολογιστή με Windows 10, 8 και 7 και με το σύνολο σχεδόν των προγραμμάτων περιήγησης (Browsers). Λειτουργεί επίσης χωρίς πρόβλημα σε υπολογιστές Mac άλλα κάποιες φορές εμφανίζεται ένα μήνυμα στο οποίο σας ζητάει να δώσετε δικαίωμα στην τηλεδιάσκεψη να χρησιμοποιεί πώρους του υπολογιστή σας. Σε υπολογιστές με λειτουργικό σύστημα Unix/Linux παρουσιάζονται προβλήματα στη χρήση του μικροφώνου μιας και χρειάζονται ιδικές ρυθμίσεις ώστε να δοθεί πρόσβαση στο υποσύστημα ήχου (είναι απαίτηση του λειτουργικού). Τέλος μπορείτε να συνδεθείτε χωρίς κανένα πρόβλημα και από κινητό εγκαθιστώντας την εφαρμογή «Cisco Webex Meet».

Οι οθόνες του οδηγού αυτού δημιουργήθηκαν με χρήση του Google Chrome οπότε σε περίπτωση που χρησιμοποιείτε διαφορετικό browser μπορεί να υπάρχουν μικρές διαφορές